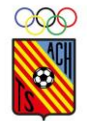

# FORMALIZACIÓN DE INSCRIPCIÓN ATC HOSPITALENSE TEMPORADA 24/25 A TRAVÉS DE LA PÁGINA WEB

Con el fin de querer agilizar el proceso de inscripción, hemos creado una plataforma de inscripciones online.

Este manual tiene como objetivo guiarlo a través del proceso de formalización de su inscripción de manera rápida y sencilla.

A continuación, os mostramos paso a paso, como completar su registro:

### 1. ACCESO A LA PÁGINA WEB:

Abra su navegador web y entre en la siguiente página: https://www.atchospitalense.es/

## 2. NAVEGACIÓN A LA SELECCIÓN DE INSCRIPCIONES:

Una vez en la página principal, haga clic a la selección "Inscripciones".

|        |         | $\downarrow \uparrow \uparrow$ |              |               |         |      |          |  |
|--------|---------|--------------------------------|--------------|---------------|---------|------|----------|--|
| Inicio | El Club | Equipos 🗸                      | Área privada | Inscripciones | Galería | Blog | Contacto |  |

Será redirigido a una página donde deberá registrarse:

| En el caso de ser un                                                                                                    |
|----------------------------------------------------------------------------------------------------|
| PADRE/MADRE/TUTOR LEGAL que quiere<br>inscribir a su hijo/a, deberá poner los<br>datos del <b>ADULTO</b> y seleccionar la opción<br>1 en tipo de cuenta. En este apartado <b>NO</b> |
| el/la jugador/a. Mas adelante ya<br>pediremos esta información.                                                                                                    |
|                                                                                                    |
|                                                                                                    |
| En el caso que sea una persona mayor de                                                                                                    |
| edad y quiera inscribirse a sí mismo,<br>tendrá que poner exclusivamente <b>sus</b>                                                                                                 |
| datos y seleccionar la onción 2 de tino de                                                                                                    |
|                                                                                                    |
|                                                                                                    |

Una vez registrado el perfil, el club tiene que aceptar o denegar la petición.

Recibirán un correo electrónico con la resolución de la petición.

Si la petición es aceptada, ya podrán acceder a su perfil para tramitar la inscripción.

Si la petición es denegada tendrán que pasar por las oficinas de

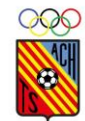

#### 3. CONFIRMACIÓN DE PERFIL:

Una vez hecho el registro, y hayamos aprobado vuestra solicitud, podrán entrar a su área privada a través del correo electrónico y contraseña que pusieron en el paso anterior para formalizar la inscripción.

| <b>1</b> | $\mathbf{r}$ | <b>1</b> |
|----------|--------------|----------|
| •        | •            | •        |

| Inicio | El Club | Equipos 🗸 | Área privada | Inscripciones | Galería | Blog | Contacto |
|--------|---------|-----------|--------------|---------------|---------|------|----------|
|        |         |           |              |               |         |      |          |

Una vez dentro de su área privada, aparecerán estas opciones:

|                | Dashboard     |               |
|----------------|---------------|---------------|
| PREINSCRIPCIÓN |               | MATRICULACIÓN |
|                | CERRAR SESIÓN |               |

#### PREINSCRIPCIÓN:

En este apartado tendrán que rellenar todos los campos obligatorios del formulario con la información solicitada del jugador o la jugadora que quieren inscribir.

#### MATRICULACIÓN:

Una vez hayan tramitado la inscripción, podrán hacer el pago de matrícula. La matrícula es el uniforme oficial obligatorio del club.

No podrán adquirir la matricula hasta que hayan formalizado la preinscripción. Por lo que el **primer paso** es hacer la **PREINSCRIPCION**.

### 4. COMPLETAR EL FORMULARIO DE INSCRIPCIÓN:

Seleccionamos PREINSCRIPCIONES y dentro de este apartado encontraran:

Añadir jugador / jugadora

← Haciendo clic aquí se abrirá el desplegable siguiente:

| Apellidos *                                                              |                                                        |  |
|--------------------------------------------------------------------------|--------------------------------------------------------|--|
| Fecha de nacimiento *                                                    | 01/01/2006                                             |  |
| NIF                                                                      |                                                        |  |
| Tarjeta sanitaria (CAT<br>Salut) *                                       |                                                        |  |
| Esta temporada que<br>acaba ya era jugador del<br>ATC Hospitalense       |                                                        |  |
| Club de procedencia *                                                    |                                                        |  |
| ¿Cómo nos conociste?                                                     |                                                        |  |
| ¿Ha jugado federado?                                                     |                                                        |  |
| Quiero pagar la cuota<br>anual entera y<br>beneficiarme del<br>descuento |                                                        |  |
| Equipo *                                                                 | Elige el equipo                                        |  |
| Importe a pagar                                                          | e                                                      |  |
| ACEPTO:                                                                  |                                                        |  |
| <ul> <li>Acepto la Carta de comp</li> </ul>                              | romiso.                                                |  |
| Acepto los términos y co                                                 | ndiciones de matriculación web.                        |  |
| Dov el consentimiento p                                                  | ara el tratamiento de datos, imagen y salud del menor. |  |

Aquí tendrán que rellenar todos los campos obligatorios con los datos del jugador o jugadora.

En el caso de ser un **ADULTO** que se quiere **inscribir a sí mismo**, os aparecerá el mismo desplegable sin tener que hacer clic en "añadir jugador/jugadora".

Revise cuidadosamente la información proporcionada antes de enviarla para asegurarse de que sea precisa y correcta.

Si quieren añadir a otro/a jugador/a, lo podrán hacer una vez añadido el primero.

Mas abajo encontraran otro desplegable muy parecido, este lo tienen que rellenar con los datos del PADRE/MADRE/TUTOR LEGAL.

En el caso de ser un **ADULTO** que se quiere inscribir a sí mismo, no aparecerá este desplegable.

Una vez añadidos todos los datos, el club tiene que aceptar la petición de inscripción del alumno, ya sea menor o mayor de edad.

Hasta que no quede aceptada, aparecerá así:

Preinscipción

 $\bigcirc$ 

Pendiente de validar su inscripción.

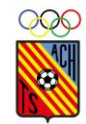

## 5. CONFIRMACIÓN Y PAGO:

Cuando validemos la petición de preinscripción recibirán un correo electrónico. El siguiente paso por realizar es el pago de la preinscripción. Para eso deberán entrar de nuevo a la página web (<u>https://www.atchospitalense.es/</u>), iniciar sesión desde el Área Privada y entrar al apartado de Preinscripciones.

Haciendo clic en la casilla "Pagar preinscripción para" nos redirigirá a una pasarela de pago dónde tienen que ingresar los datos de su tarjeta de crédito u otra forma de pago aceptada. Siga las instrucciones en pantalla para completar la transacción de manera segura.

Una vez hecho el pago nos aparecerá este mensaje en la página web:

Pago realizado. Si es tu primer año, recuerda que debes comprar la equipación en la página "Click & Collect"

Si nos fijamos en el perfil del alumno, verán que el pago de la preinscripción esta abonada correctamente.

#### 6. ADQUISICIÓN DE MATRÍCULA

El siguiente paso es adquirir la matrícula. Si la temporada pasada ya eras jugador nuestro, no hará falta que adquieras matricula y tu proceso de inscripción ya ha finalizado.

Pero en el caso que sea el primer año en nuestro club, SI tendrás que adquirir la matricula.

Para hacer eso hay que iniciar sesión e ir al apartado Área privada – Click and Collect:

 $\psi\psi\psi$ 

| Inicio | El Club | Equipos 🗸 | Área privada 🗸      | Galería | Blog | Contacto |
|--------|---------|-----------|---------------------|---------|------|----------|
|        |         |           | Click & collect     | -       |      |          |
|        |         |           | Inscripción alumnos | ;       |      |          |

Pueden escoger entre matrícula básica o matrícula opcional.

Haciendo clic encima de cada una de las opciones, se abrirá una página como esta:

Dónde podrán ver los detalles y fotografías de lo que incluye cada matrícula.

Deben elegir la talla correspondiente, tipo de jugador y el nombre del alumno en los desplegables.

Una vez hecho esto, hay que darle clic a "AÑADIR A CARRITO" y automáticamente nos enviará a la cesta de compra, donde tendrán que rellenar los datos que solicitados.

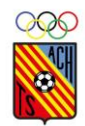

## $\downarrow \downarrow \downarrow \downarrow$

| Detalles de<br>facturación                                        | Información<br>adicional                                                 |  |  |
|-------------------------------------------------------------------|--------------------------------------------------------------------------|--|--|
| Nombre_* Apellidos *                                              | Notas del pedido (opcional)                                              |  |  |
|                                                                   | Notas sobre tu pedido, por ejemplo, notas especiales para la<br>entrega. |  |  |
| País / Región <u>*</u>                                            |                                                                          |  |  |
| España -                                                          |                                                                          |  |  |
| Dirección de la calle "                                           |                                                                          |  |  |
| Número de la casa y nombre de la calle                            |                                                                          |  |  |
| Código postal *                                                   |                                                                          |  |  |
|                                                                   |                                                                          |  |  |
| Población "*                                                      |                                                                          |  |  |
|                                                                   |                                                                          |  |  |
| Provincia "                                                       |                                                                          |  |  |
| Barcelona -                                                       |                                                                          |  |  |
| Teléfono "                                                        |                                                                          |  |  |
|                                                                   |                                                                          |  |  |
| Dirección de correo electrónico *                                 |                                                                          |  |  |
| mireiajadm@gmail.com                                              |                                                                          |  |  |
|                                                                   |                                                                          |  |  |
|                                                                   |                                                                          |  |  |
| Tu podido                                                         |                                                                          |  |  |
| ru pedido                                                         |                                                                          |  |  |
| Producto                                                          | Sublotz                                                                  |  |  |
| Matrícula básica - L. Jugador de campo × 1                        |                                                                          |  |  |
| nom_juga <del>den Mitela Jauma</del>                              | ***.00                                                                   |  |  |
|                                                                   |                                                                          |  |  |
|                                                                   | Subtotal                                                                 |  |  |
|                                                                   | Total +16,00                                                             |  |  |
| Tus datos personales se utilizarán para procesar tu pedido, mejor | ar tu experiencia en esta web y otros propósitos descritos en nuestra    |  |  |
| política de privacidad.                                           |                                                                          |  |  |
|                                                                   |                                                                          |  |  |

Compruebe que todos los datos facilitados sean correctos.

Una vez hecho esto, tiene que darle clic al botón **"REALIZAR PEDIDO"** 

### 7. CONFIRMACION Y PAGO DE MATRICULA

En cuanto hagan clic a **"REALIZAR PEDIDO"** os redirigirá a una pasarela de pago donde tienen que ingresar los datos de su tarjeta de crédito u otra forma de pago aceptada. Siga las instrucciones en pantalla para completar la transacción de manera segura.

Una vez hecho el pago, recibiremos el pedido y en un plazo de dos semanas podra pasarlo a recoger a las oficinas del club.

Con este último paso, ya ha finalizado el proceso de inscripción y compra de matrícula.

¡¡Bienvenidos al Atlético Centro Hospitalense!!

Cualquier duda o consulta nos pueden escribir a este correo electronico: <u>administracion@atchospitalense.es</u>

O llamar a las oficinas del club: 933 37 35 54